## ແກ້ run time error 200710 OPBD fail name .rlD

## 1.เข้าไปที่ part

C:\Program Files\WAC Research\WAC Time Recorder\Database

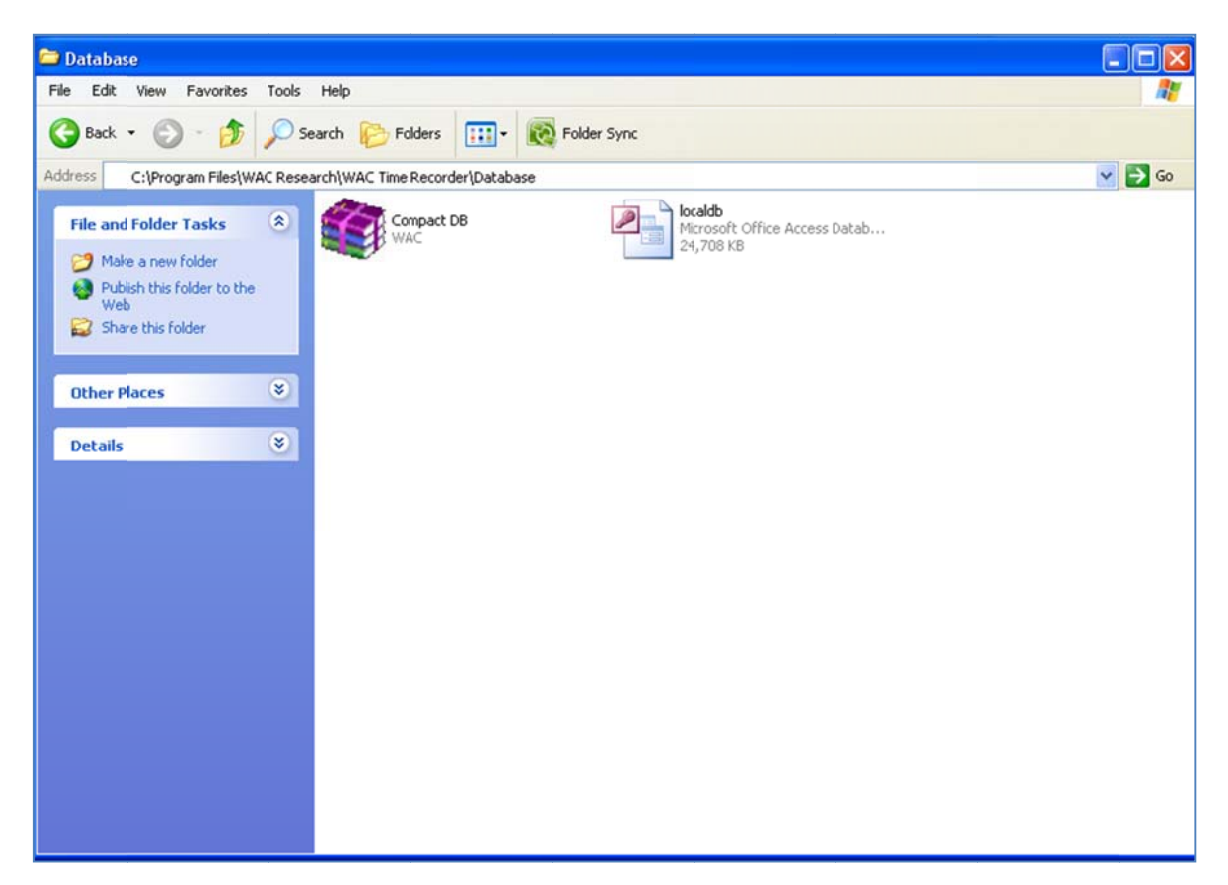

## 2.ดับเบิ้ลคลิกไฟล์ localdb.mdb

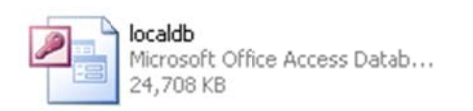

3.ใส่รหัสผ่าน คำว่า wacinfotech ลงในช่อง Enter database password:

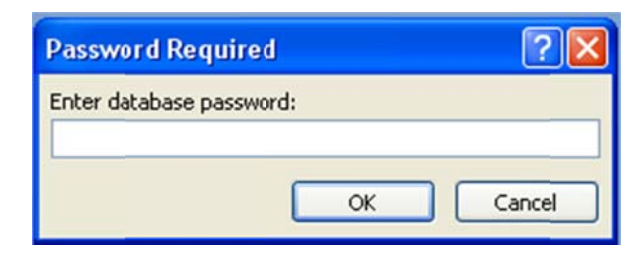

## 4.คลิก Enter

| Password Required        | ? 🛛    |
|--------------------------|--------|
| Enter database password: |        |
| ****                     |        |
| ОК                       | Cancel |

5.คลิกขวาที่ Table ชื่อ rptLateIN\_out เลือก Design View

![](_page_1_Picture_3.jpeg)

6.เพิ่ม rID ลงในช่อง Field Name และเลือก Data Type เป็น Number เสร็จแล้วกดบันทึก 屋

| Field Name | Data Type | Description |
|------------|-----------|-------------|
| .ate_Emp   | Text      |             |
| Late_Date  | Text      |             |
| .ate_IN    | Text      |             |
| Late_Over  | Text      |             |
| Late_OUT   | Text      |             |
| Late_Comm  | Text      |             |
| ID         | Number    |             |
|            |           |             |
|            |           |             |
|            |           |             |
|            |           |             |
|            |           |             |
|            |           |             |

7.คลิกขวาที่ Table ชื่อ rptTimeIN\_OUT เลือก Design View

|             | Uataringer       |   |                                    |   |
|-------------|------------------|---|------------------------------------|---|
| Contract of | e otor niger     |   |                                    |   |
|             | DataFinger2      |   |                                    |   |
|             | DateRelax        |   |                                    |   |
|             | Employee         |   |                                    |   |
| =           | Finger_Update    |   |                                    |   |
|             | HolidayType      | 6 | Open                               |   |
|             | Inidail          | 2 | Design View                        |   |
|             | LeaveState       |   | Import                             |   |
|             | nPosition        |   | Export                             |   |
|             | Other_Credit     | - | Collect and Update Data via E-mail |   |
|             | OverlimeState    |   | Rena <u>m</u> e                    |   |
|             | Paste Errors     |   | Hide in this Group                 |   |
|             | rptEmp           |   | Delete                             |   |
|             | rptHoliday       | * | Cut                                |   |
|             | rptLateIN_OUT    | 4 | Copy                               |   |
|             | rptSumRecord     | 1 | Paste                              | _ |
|             | rptSumTimeIN_OUT | 圍 | Linked Table Manager               |   |
|             | rptTimeIN_OUT    |   | Table Properties                   | - |

8.เพิ่ม rID ลงในช่อง Field Name และเลือก Data Type เป็น Number เสร็จแล้วกดบันทึก 🛃

| rptTimeIN_OUT |           |   |             |
|---------------|-----------|---|-------------|
| Field Name    | Data Type |   | Description |
| rEmpName      | Text      |   |             |
| rDate         | Text      |   |             |
| rIN_OUT       | Text      |   |             |
| rProcess      | Text      |   |             |
| rComm         | Text      |   |             |
| rID           | Number    | × |             |
|               |           |   |             |
|               |           |   |             |
|               |           |   |             |
|               |           |   |             |
|               |           |   |             |
|               |           |   |             |
|               |           |   |             |
|               |           |   |             |
|               |           |   |             |